## Windows 8 Users, Connecting to the Secure Network

1. In Desktop mode, click on the network icon in the bottom right hand of the screen

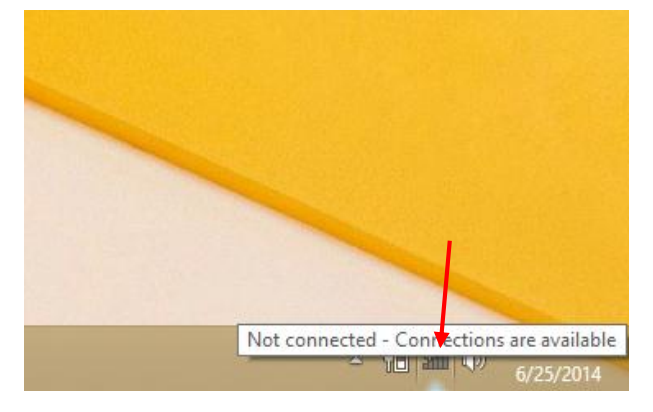

## OR

In Tile mode, hover on the right hand side of the screen and select Settings (the gear) and the network icon.

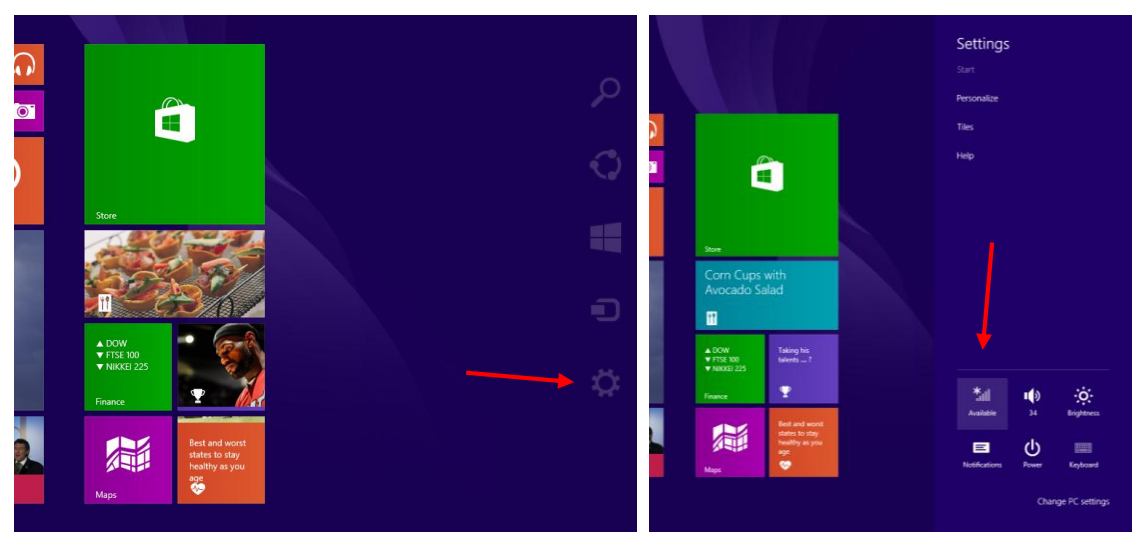

2. Select the "Berry" network and choose connect automatically.

| Networks                         | Networks                         |
|----------------------------------|----------------------------------|
| Airplane mode<br>o <del>ff</del> | Airplane mode<br>o <del>rr</del> |
| Wi-Fi                            | Wi-Fi<br>On                      |
| Berry                            | Connect automatically            |
| BerryGuest                       | Connect                          |
| JII Visitors                     | , III Visitors                   |
| BerryLegacy                      | SerryLegacy                      |

3. Sign in using your active directory credentials and click OK. Verify that you are "connected."

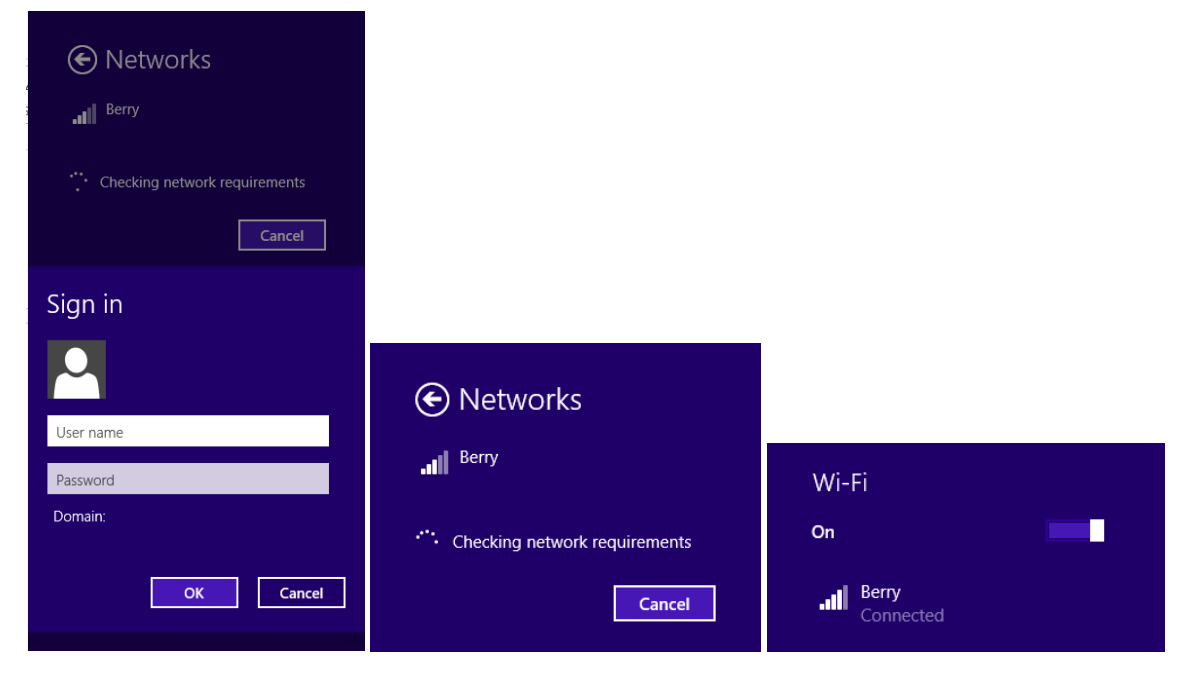